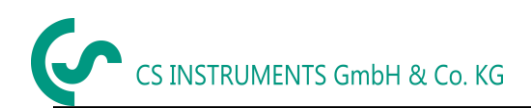

# Instructionmanual

# FA 500

The **CS dew point sensor FA 500** with 3-wire technology 4...20 mA and RS 485 Modbus output enables a reliable and long-term stable monitoring of the dew point in industrial applications such as in

- compressed air plants (refrigerating/adsorption dryers)
- granulate dryers
- medical gases
- non-corrosive gases, e. g. nitrogen

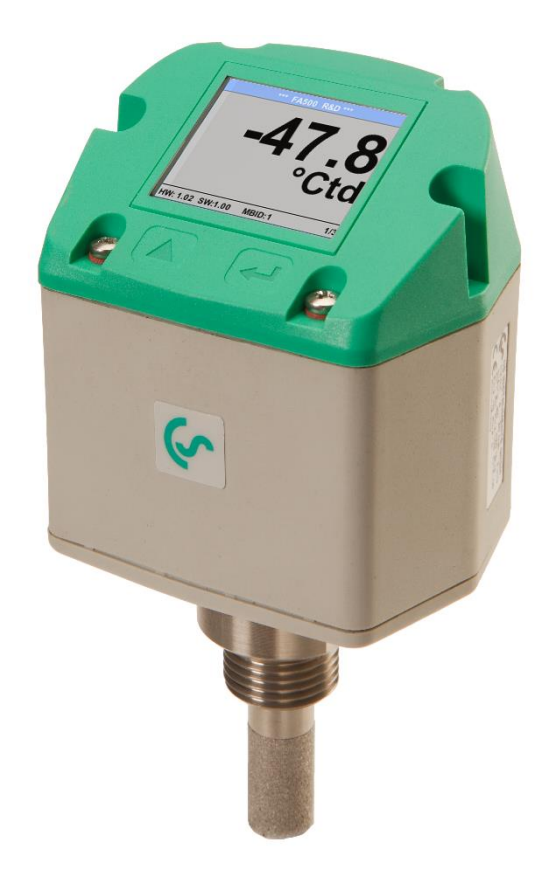

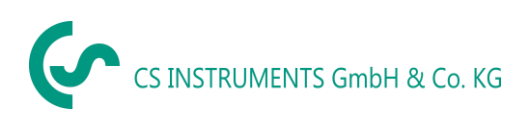

# Table of Content

| 1  | Safety Instructions                                                     |      |  |  |  |  |  |  |
|----|-------------------------------------------------------------------------|------|--|--|--|--|--|--|
| 2  | Description5                                                            |      |  |  |  |  |  |  |
| 3  | Technical data                                                          |      |  |  |  |  |  |  |
| 4  | Dimension                                                               |      |  |  |  |  |  |  |
| 5  | Electrical wiring                                                       | 8    |  |  |  |  |  |  |
|    | 5.1 Modbus RTU, 420mA, Pulse or MBus                                    | 8    |  |  |  |  |  |  |
|    | 5.1 Ethernet (optional PoE)                                             | 9    |  |  |  |  |  |  |
| 6  | Installation                                                            | . 10 |  |  |  |  |  |  |
|    | 6.1 Installing directly into the process                                | . 11 |  |  |  |  |  |  |
| 7  | Modbus                                                                  | . 12 |  |  |  |  |  |  |
|    | 7.1 Register Mapping measuring values                                   | . 12 |  |  |  |  |  |  |
|    | 7.2 Modbus Settings (20012006)                                          | . 13 |  |  |  |  |  |  |
|    | 7.3 Analog Scaling Settings (20072011)                                  | . 13 |  |  |  |  |  |  |
| 8  | Operation                                                               | . 14 |  |  |  |  |  |  |
|    | 8.1 Initialization                                                      | . 14 |  |  |  |  |  |  |
|    | 8.2 Main menu                                                           | . 14 |  |  |  |  |  |  |
|    | 8.3 Settings                                                            | . 15 |  |  |  |  |  |  |
|    | 8.3.1 Sensor Settings                                                   | .16  |  |  |  |  |  |  |
|    | 8.3.1.1 Definition of units for Temperature, pressure and abs. humidity | . 16 |  |  |  |  |  |  |
|    | 8.3.2 Definition of Reference- and System pressure                      | . 17 |  |  |  |  |  |  |
|    | 8.3.2.1 Calibration                                                     | . 19 |  |  |  |  |  |  |
|    | 833 Modbus Setup                                                        | 20   |  |  |  |  |  |  |
|    | 8.3.3 Modbus RTU Setp                                                   | 20   |  |  |  |  |  |  |
|    | 8 3 3 2 Modbus TCP (Optional)                                           | . 20 |  |  |  |  |  |  |
|    |                                                                         | . 21 |  |  |  |  |  |  |
|    | 8.3.3.2.1 Network Setup DHCP                                            | .21  |  |  |  |  |  |  |
|    | 8.3.3.2.2 Network Settings static IP                                    | . 22 |  |  |  |  |  |  |
|    | 8.3.3.2.3 Modbus TCP Settings                                           | . 23 |  |  |  |  |  |  |
|    | 8.3.4 MBus                                                              | . 24 |  |  |  |  |  |  |
|    | 8.3.4.1 Default Settings communication                                  | . 24 |  |  |  |  |  |  |
|    | 8.3.4.2 Default values transmitted                                      | . 24 |  |  |  |  |  |  |
|    | 835 Alarm                                                               | 25   |  |  |  |  |  |  |
|    | 836 User Setun                                                          | 26   |  |  |  |  |  |  |
|    | 8 3 7 4 -20mA                                                           | 27   |  |  |  |  |  |  |
|    | 8.3.8 FA 500 Info                                                       | . 29 |  |  |  |  |  |  |
| 9  | 9 Calibration / Adjustment 2                                            |      |  |  |  |  |  |  |
| 1( | 0 Warranty                                                              |      |  |  |  |  |  |  |
| 1  | 1 Ordering details                                                      |      |  |  |  |  |  |  |
|    | -                                                                       |      |  |  |  |  |  |  |

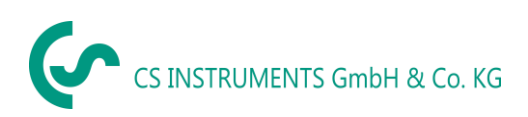

Dear CS customer,

You have made the right decision by choosing a measuring instrument of CS Instruments GmbH. Thousands of customers buy our high standard products every year. There are a few good reasons for doing so:

- Cost-performance ratio. Reliable quality at a fair price.
- We have the ideal solutions for your measuring tasks based on our expert experience gained over 20 years.
- Our high quality standard.
- Of course, our instruments carry the CE symbol required by the EU.
- Calibration certificates, trainings, consultation and calibration on location.
- Our after sales-service, we do not leave you out in the cold.

Our service guarantees fast help.

( E Measuring instrument conforms to DIN EN 61326-1

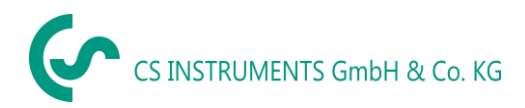

#### 1 Safety Instructions

#### Please read prior to operation!

**Warning**: Do not exceed a pressure range of > 50 bar with standard version. With special versions up to 350 bar.

Observe measuring ranges of sensor! The probes are damaged if they are overheated.

Observe max. storage and transport temperature as well as max. operating temperature (e. g. protect measuring instrument from direct sunlight).

Warranty claims no longer apply if the instrument is opened, in the case of inexpert handling or use of force.

Adjustments or calibrations should be carried out by qualified measurement and control engineering staff only.

Important: Before installation briefly bleed the compressed air in order to remove condensate and particles. This prevents soiling of FA 500. Standing air leads to long measuring times.

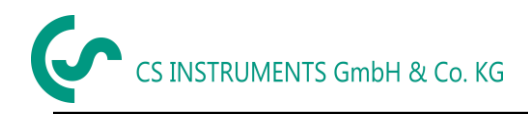

#### 2 **Description**

The FA 500 (from -80 to 20 °Ctd) is the ideal dew point meter with integrated display and alarm relay for refrigeration, membrane and adsorption driers.

The FA 500 dew point sensor enables a reliable and long-term stable monitoring of the dew point in industrial applications from -80 to +20 °C dew point. The FA 500 features improved stability.

When mounting FA 500 into compressed air systems the pressure dew point (dew point under pressure) up to 50 bar (in the special version up to 350 bar) is measured directly. When mounting FA 500 in atmospheric conditions (ambient pressure) or in the flow off sector (relaxed air) of compressed air systems the atmospheric dew point is measured.

#### Advantages:

- Dew point sensor for very low dew points down to -80 °Ctd
- Extremely long-term stable due to internal automatic calibration
- IP 65 housing grants a reliable protection in extreme industrial conditions
- Very fast response time
- Installable in the dryer by means of G 1/2" thread, optional UNF 5/8" or NPT 1/2"
- High accuracy of ± 2 °Ctd
- Calibration on location and testing with CS control and calibration set (PC connection set)

#### Programming via Software.

With the CS Service Software incl. USB / Modbus Adapter the Modbus settings, the scaling of the Analogue output and the assignment of the measurement values could be set.

- Analogue output 4...20 mA scalable
- Switching between °Ctd, °Ftd, % RH, °C, °F, g/m³, mg/m³, g/kg, ppm, and so on
- Calibration and adjustment
- Sensor diagnosis
- Read-out of service data

### 3 Technical data

| Measuring range           | -8020 °Ctd pressure dew point resp. dew point in °Ctd<br>0100 % RH<br>-2070 °C                                                                             |
|---------------------------|----------------------------------------------------------------------------------------------------|
| Type 0699.0502, FA 500    | -8020 °Ctd ≙ 420 mA                                                                                                    |
| Type 0699.0501, FA 500    | -20…50 °Ctd ≙ 4…20 mA                                                                                                    |
|                           | Other scales on request, for example, -60 30 ° Ctd $\triangleq$ 4 20 mA                                                                                    |
| Accuracy:                 | typical ± 1 °Ctd von 5020 °Ctd<br>± 2 °Ctd von -5020 °Ctd<br>± 3 °Ctd von -5080 °Ctd                                                                       |
| Pressure range:           | -150 bar standard                                                                                                    |
| Power supply:             | 24V VDC (1030 VDC)                                                                                                    |
| Output:                   | 420 mA 3-wire technology**                                                                                                    |
|                           | RS 485 (Modbus RTU) **                                                                                                    |
| Protection class:         | IP 65                                                                                                    |
| EMV:                      | DIN EN 61326                                                                                                    |
| Operating temperature:    | -2070 °C (ideal 050 °C)                                                                                                    |
| Storage temperature:      | -4080 °C                                                                                                    |
| Load for analogue output: | < 500 Ohm                                                                                                    |
| Screw-in thread:          | G 1/2" stainless steel                                                                                                    |
|                           | Optional: UNF 5/8" or NPT ½"                                                                                                    |
| Material of housing:      | PA 66 GF                                                                                                    |
| Sensor protection:        | sinter filter 50 $\mu$ m stainless steel                                                                                                    |
| Connection:               | M12, 5-pole                                                                                                    |
| Response time t95:        | < 30 seconds (descending)<br>< 10 seconds (ascending)                                                                                                    |
| Display:                  | 1,8" TFT                                                                                                    |
| Alarm relay               | max. 60V, 0,5A (AC* / DC)<br>NC relay, relays is closed in case of alarm and power failure.<br>Alarm value adjustable via keyboard. See Chapter Operation. |
|                           | * peak AC                                                                                                    |

\*\* Remark: Parallel use of analogue 4...20mA and RS 485 Modbus output is possible

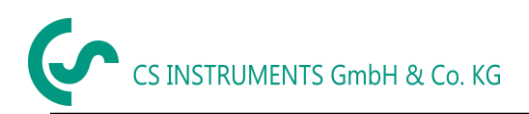

#### 4 Dimension

#### Standard:

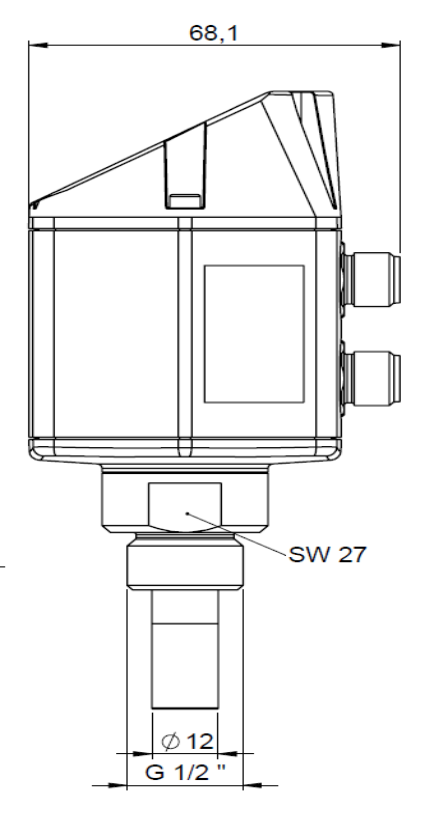

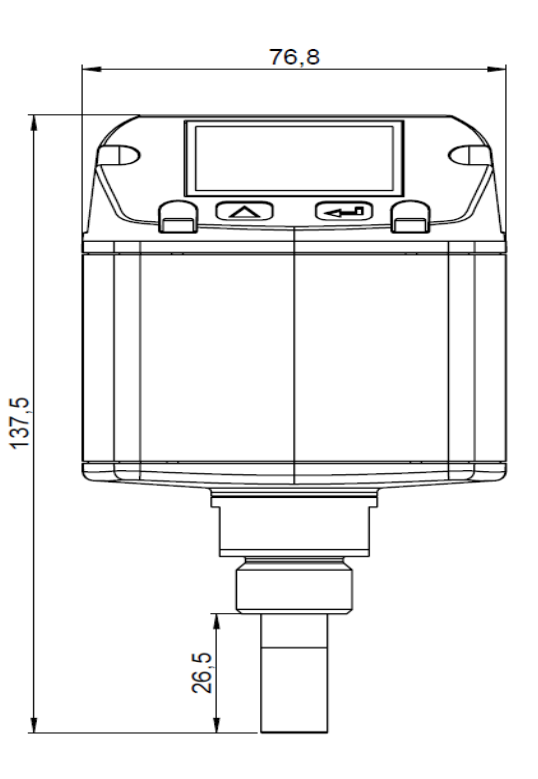

**Ethernet:** 

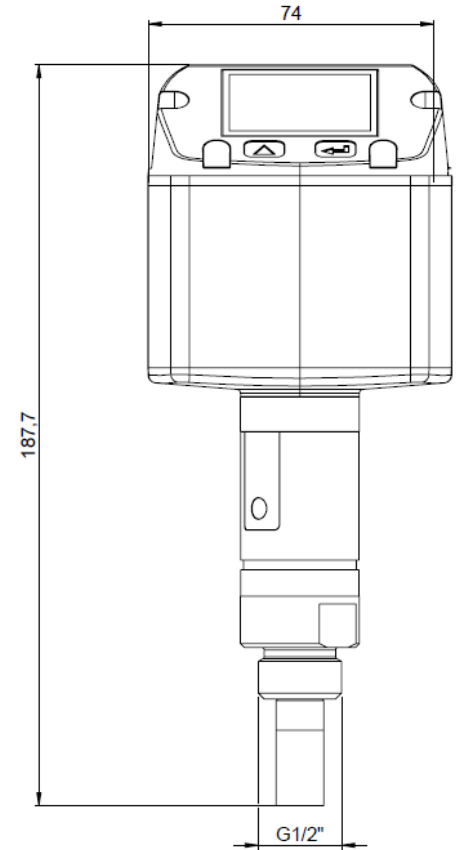

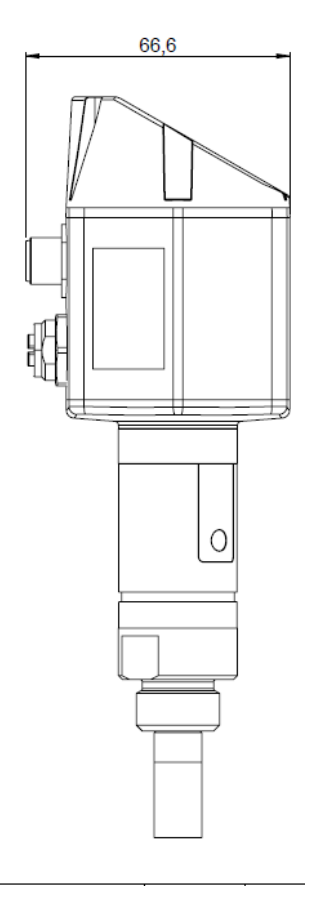

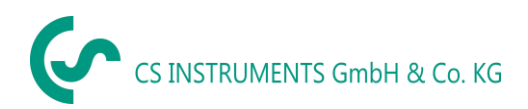

#### 5 Electrical wiring

5.1 Modbus RTU, 4..20mA, Pulse or MBus

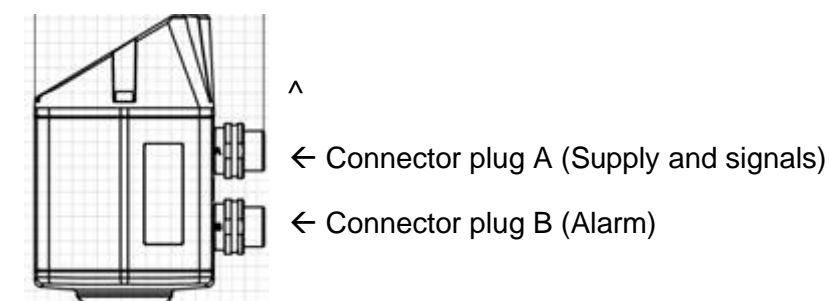

# Attention: Not required connections NC must not be connected to a voltage and/or to protection earth. Cut and insulate cables.

|                                                                  | Pin 1 | Pin 2      | Pin 3 | Pin 4      | Pin 5        |
|------------------------------------------------------------------|-------|------------|-------|------------|--------------|
| Connector plug A                                                 | +VB   | RS 485 (A) | -VB   | RS 485 (B) | l+<br>420 mA |
| Connector plug B<br>Alarm output (standard)                      | NC    | NC         | NC    | Relay      | Relay        |
| Connector plug B<br>Option MBus                                  | NC    | NC         | NC    | MBus       | MBus         |
| Connection cables colours<br>0553 0106 (5 m)<br>0553.0107 (10 m) | brown | white      | blue  | black      | grey         |

#### Legend:

| -VB                      | Negative supply voltage 0 V                      |
|--------------------------|--------------------------------------------------|
| +VB                      | Positive supply voltage 1836 VDC smoothed        |
| 1+                       | Current signal 420 mA – selected measured signal |
| RS 485 (A)<br>RS 485 (B) | Modbus RTU A<br>Modbus RTU A                     |

| Relay | Alarm relay (normally closed)<br>output max. 60V, 0.5A (AC / DC) for AC peak<br>value         |
|-------|-----------------------------------------------------------------------------------------------|
| NC    | Must not be connected to a voltage and/or to protection earth. Please cut and isolate cables. |
| MBus  | MBus (reverse polarity protected)                                                             |

If no connection cable/pulse cable is ordered the sensor will be supplied with a M12 connector plug. The user can connect the supply and signal cables as indicated in the connection diagram.

#### Connector plug A (M12 - A-coding)

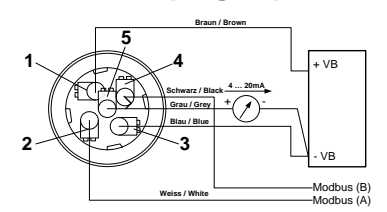

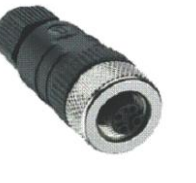

2

# M12 Connector plug

View from back side (terminal side)

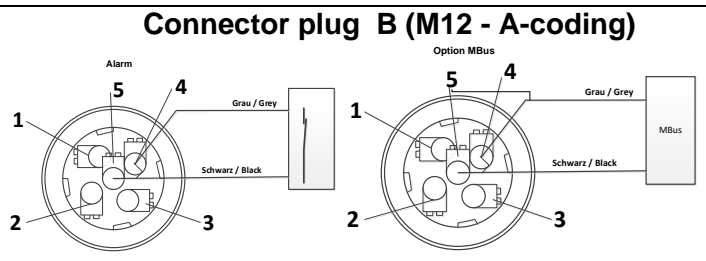

**Remark**: If the sensor is placed at the end of the Modbus system a termination is required. The sensors have an internal switchable termination, therefore the 6 fastening screws from the lid are to be released and set the internal DIP Switch to "On". It must be ensured that the connection plugs are still plugged and the gasket is installed correctly.

Alternatively, a 120R resistor can be installed in the plug between pin 2 and pin 4.

Remark: The sensor must be connected only in strain less state.

#### 5.1 Ethernet (optional PoE)

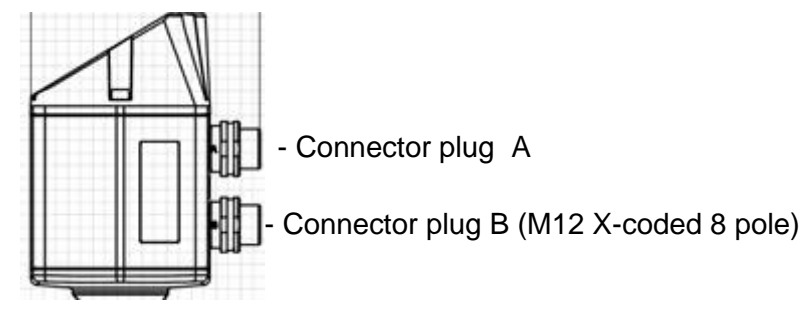

Connector plug B M12 x-coded 8 pole Connection cable M12 x-coded to RJ45

Data LINES: 1,2 und 3,4 PoE LINES: 5,6 und 7,8

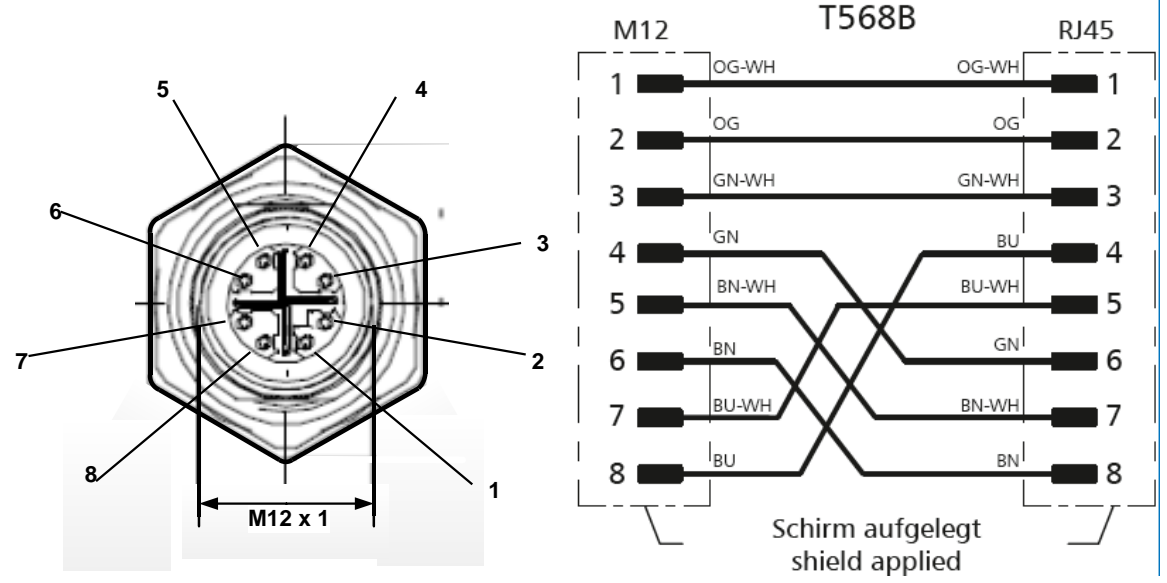

Connection cable: Cat 6.

#### **Remark:**

FA 500 Power Classification acc. IEEE 802.3af: Class 2 (3,84W - 6,49W)

\*PoE: Power over Ethernet

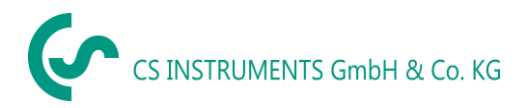

#### 6 Installation

#### Please note: CS recommends the indirect installation with measuring chamber

Advantage: Easy mounting and dismounting of the probe without interruption of the line. Quick response time due to quick coupling. Optimum sensor protection.

|                                                                                     | Indirectly in the compressed air system                                                                                                    |
|-------------------------------------------------------------------------------------|----------------------------------------------------------------------------------------------------|
| FA 500<br>FA 500<br>Measuring chamber<br>Standard connection<br>compressed air pipe | Connect probe with measuring chamber to the<br>compressed air pipe by means of a quick coupling. In<br>case of compressed air containing oil and dirt<br>particles a pre-filter should be installed in front of the<br>measuring chamber. Compressed air flows<br>continuously (at 7 bar approx. 1 l/min expanded) in<br>the capillary pipe of the measuring chamber. The<br>reaction times for the humidity reading are shorter<br>than in case of a direct mounting. |
|                                                                                     | Directly in the compressed air system                                                                                                    |
| FA 500<br>compressed air pipe                                                       | Screw in probe with G 1/2" thread pressure-tight in<br>the center or at the top of the compressed air pipe.<br>Take care that measurement is effected close to the<br>compressed air flow. U-bend pipes or non-flowing<br>compressed air, result in very slow reaction times for<br>the moisture reading.                                                                                                    |
|                                                                                     | Measurable gases                                                                                                    |
|                                                                                     | In general, humidity can be measured in all non-<br>corrosive gases. In case of measurements in<br>corrosive gases please consult CS Instruments<br>GmbH                                                                                                    |

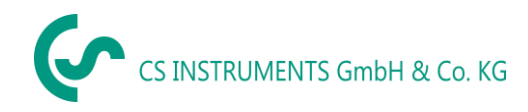

#### 6.1 Installing directly into the process

If installing directly in the process must be done in the depressurized state of the line, e.g. by using a stop valve should at both sides of the installation point.

This makes it easy to remove the transmitter for maintenance and calibration.

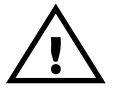

Insert the probe into the process and screw it as tight as possible by hand. If there is a sealing ring, check the correct centering and tighten the screw connection with a torque of 25-30 Nm..

It is not permitted to use a sealing ring with a NPT 1/2" thread. Appropriate PTFE sealing tape or sealant should be used instead.

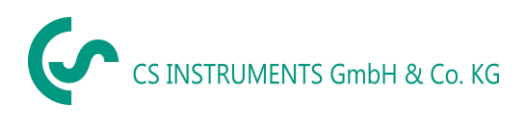

#### 7 Modbus

The dew point sensor FA 500 comes with a Modbus RTU Interface. Before commissioning of the sensor the communication parameters

Modbus ID, Baud rate, Parity und Stop bit

must be set in order to ensure the communication with the Modbus master. The adjustment can be done either with the CS Instruments PC service software, DS 400, DS 500 and the hand-held instrument PI 500 done.

(1,2)

(none, even, odd)

(1200,2400, 4800, 9600, 19200, 38400 bps)

Modbus communication default values:

- Modbus ID : 1 (1 -247)
- Baudrate: 19200 bps
- Parity: even
- Stoppbit: 1

Supported are following function codes:

- Function code 03: Read Holding Register
- Function code 16: Write multiple Register

| Modbus<br>Register | Modbus<br>Address | No.of<br>Byte | Data<br>Type | Description               | Default<br>Setting | Read<br>Write | Unit /Comment        |
|--------------------|-------------------|---------------|--------------|---------------------------|--------------------|---------------|----------------------|
| 1001               | 1000              | 4             | Float        | Temperature               |                    | R             | [°C]                 |
| 1003               | 1002              | 4             | Float        | Temperature               |                    | R             | [°F]                 |
| 1005               | 1004              | 4             | Float        | Relative Humidity         |                    | R             | [%]                  |
| 1007               | 1006              | 4             | Float        | Dew Point                 |                    | R             | [°Ctd]               |
| 1009               | 1008              | 4             | Float        | Dew Point                 |                    | R             | [°Ftd]               |
| 1011               | 1010              | 4             | Float        | Absolute Humidity         |                    | R             | [g/m³]               |
| 1013               | 1012              | 4             | Float        | Absolute Humidity         |                    | R             | [mg/m <sup>3</sup> ] |
| 1015               | 1014              | 4             | Float        | Humidity Grade            |                    | R             | [g/kg]               |
| 1017               | 1016              | 4             | Float        | Vapor Ratio (Volume)      |                    | R             | [ppm]                |
| 1019               | 1018              | 4             | Float        | Saturation vapor pressure |                    | R             | [hPa]                |
| 1021               | 1020              | 4             | Float        | Partial Vapor Pressure    |                    | R             | [hPa]                |
| 1023               | 1022              | 4             | Float        | Atmospheric DewPoint      |                    | R             | [°Ctd]               |
| 1025               | 1024              | 4             | Float        | Atmospheric DewPoint      |                    | R             | [°Ftd]               |

#### 7.1 Register Mapping measuring values

Remark for DS400 / DS 500 / Handheld devices - Modbus Sensor Datatype:

"Data Type R4-32" match with "Data Type Float"

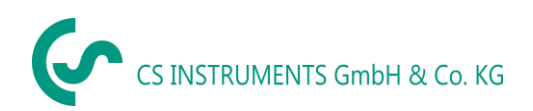

| Modbus<br>Register | Modbus<br>Address | No.of<br>Byte | Data Type | Description        | Default<br>Setting               | Read Write | Unit /Comment                                                          |
|--------------------|-------------------|---------------|-----------|--------------------|----------------------------------|------------|------------------------------------------------------------------------|
| 2001               | 2000              | 2             | UInt16    | Modbus ID          | 1                                | R/W        | Modbus ID 1247                                                         |
| 2002               | 2001              | 2             | UInt16    | Baudrate           | 4                                | R/W        | 0 = 1200<br>1 = 2400<br>2 = 4800<br>3 = 9600<br>4 = 19200<br>5 = 38400 |
| 2003               | 2002              | 2             | UInt16    | Parity             | 1                                | R/W        | 0 = none<br>1 = even<br>2 = odd                                        |
| 2004               | 2003              | 2             | UInt16    | Number of Stopbits |                                  | R/W        | 0 = 1 Stop Bit<br>1 = 2 Stop Bit                                       |
| 2005               | 2004              | 2             | UInt16    | Word Order         | 0xABCD                           | R/W        | 0xABCD = Big Endian<br>0xCDAB = Middle Endian                          |
| 2006               | 2005              | 2             | UInt16    | Modbus Enabled     | FA500: 1<br>FA510: 1<br>FA515: 0 | R/W        | 0 = Modbus disabled<br>1 = Modbus Enabled                              |

#### 7.2 Modbus Settings (2001...2006)

### 7.3 Analog Scaling Settings (2007...2011)

| Modbus<br>Register | Modbus<br>Address | No.of<br>Byte | Data Type | Description     | Default<br>Setting | Read Write | Unit /Comment                                                                                                    |
|--------------------|-------------------|---------------|-----------|-----------------|--------------------|------------|----------------------------------------------------------------------------------------------------|
| 2007               | 2006              | 4             | UInt32    | Output Value    | 4                  | R/W        | 0 = 4-20mA disabled<br>1 = Temperature [°C]<br>2 = Temperature [°F]<br>3 = relative Humidity [%]<br>4 = DewPoint [°C]<br>5 = DewPoint [°F]<br>6 = Absolute Humidity [mg/m3]<br>7 = Absolute Humidity [mg/m3]<br>8 = Humidity Grade [g/kg]<br>9 = Vapor Ratio [ppm]<br>10 = Saturation VaporPressure[hPa]<br>11 = Partial Vapor Pressure [hPa]<br>12 = Atmospheric DewPoint [°C]<br>13 = Atmospheric DewPoint [°F] |
| 2009               | 2008              | 4             | float     | 4mA Scale Low   | -80                | R/W        |                                                                                                    |
| 2011               | 2010              | 4             | float     | 20mA Scale High | 20                 | R/W        |                                                                                                    |

Modbus installation, Modbus settings and further information refer to the manual CS Instruments "**Modbus Installation and Operating Instructions FA 5xx sensors**"

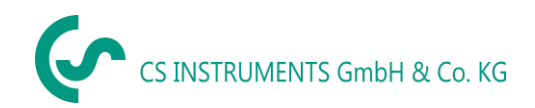

#### 8 Operation

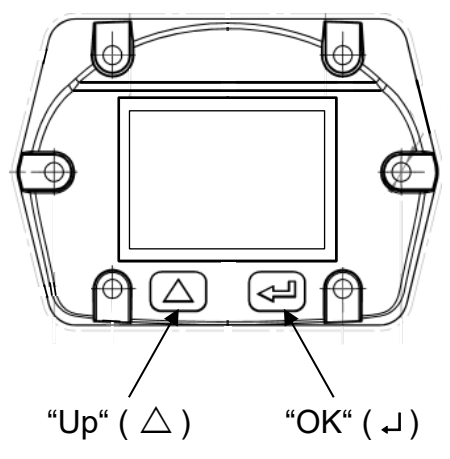

The operation of the FA 500 is done by the two capacitive key buttons Up ( $\triangle$ ) and Enter ( $\downarrow$ )

#### 8.1 Initialization

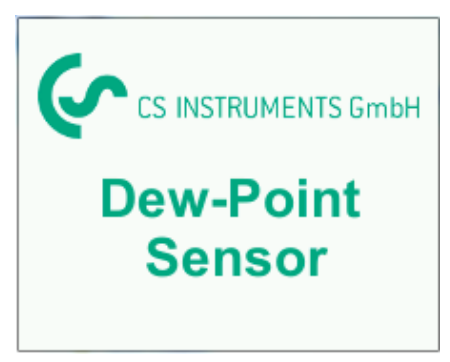

# After switching on the FA 500, the initialized screen is displayed followed by the main menu.

#### 8.2 Main menu

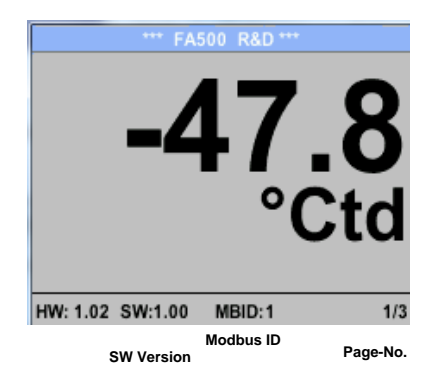

Switching to pages 2-3 or back by pressing key "  $\Delta$  "

| *** FA500 R&D ***           | *** FA500 R&D ***           |
|-----------------------------|-----------------------------|
| 22.10 °C                    | 0.0321 g/kg                 |
|                             | 50.88 ppm                   |
| 0.1940 %rH                  | 0.0522 hPa                  |
| 0.0378 g/m³                 | -47.80 °Ctd                 |
|                             |                             |
| HW: 1.02 SW:1.00 MBID:1 2/3 | HW: 1.02 SW:1.00 MBID:1 3/3 |

#### Page 1

Display value is the pressure dew point, here in °Ctd. (When measured under pressure) The pressure dew point is always based on the pressure in the compressed air pipe.

#### Page 3

Value 1: Absolute humidity in g/kg \*\*

- Value 2 Parts per Million \*\*
- Value 4:Atmospheric dew point (when the reference pressure is set to atmospheric pressure 1013,25 hPa) or reference dew point based on the reference pressure setting.
- \*\* For the calculation, the input of the system pressure is mandatory. For entering see chapter, see 8.3.2.

#### 8.3 Settings

The settings menu could accessed by pressing the key **"OK"**. Nevertheless, the access to the *settings menu* is password protected.

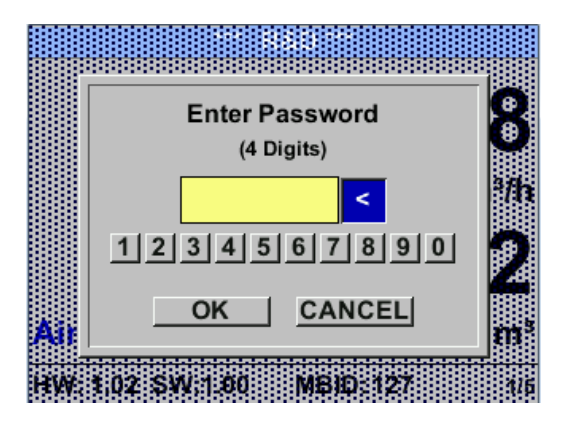

\*\*\* FA500 Setup \*\*\*Sensor Setup4 - 20mAModBus SetupNetwork SetupAlarm SetupUser SetupUser SetupInfoAdvancedBack to Main

Factory settings for password at the time of delivery: 0000 (4 times zero).

If required the password could be changed at *Setup–User setup-Password*.

Selection of a menu item or to change a value is done with the key  $,\Delta$  ", a final move to the chosen menu item or takeover of the value change needs the confirmation by pressing the key ,OK"

#### 8.3.1 Sensor Settings

#### *Settings* → *Sensor Setup*

| *** FA500 Sensor Setup *** |                                                                                           |
|----------------------------|-------------------------------------------------------------------------------------------|
| Units                      |                                                                                           |
| Pressure                   | For changes, first select the menu item with key $\Delta$ "and then confirm it with "OK". |
| Calibration                |                                                                                           |
|                            |                                                                                           |
| back                       |                                                                                           |
|                            |                                                                                           |

#### 8.3.1.1 Definition of units for Temperature, pressure and abs. humidity

#### Settings $\rightarrow$ Sensor Setup $\rightarrow$ Units

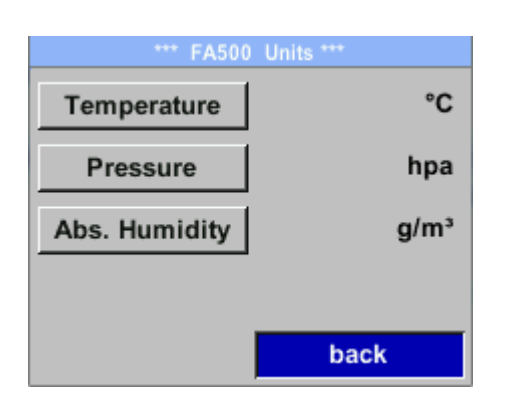

To make changes to the unit for the respective measurement value, first select by pressing ", $\Delta$ " the field of the ",measurement value" and activate ",it with ",*OK*".

Selection of the new unit with  $,, \Delta$ "

In case the quantity of units selectable are not presentable on one page, pleas move to next page by pressing "<<".

Confirm selection by pressing 2x "OK".

Procedure for all 3 measurements variables is analogous.

Leaving the menu with *"back"* 

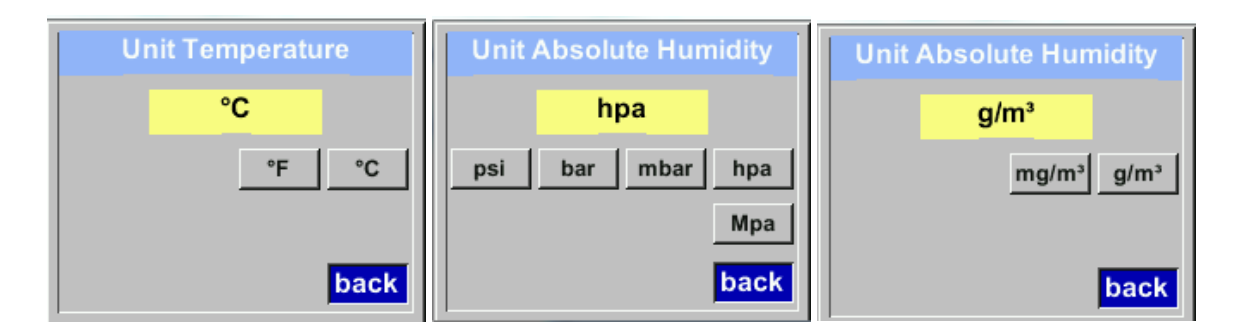

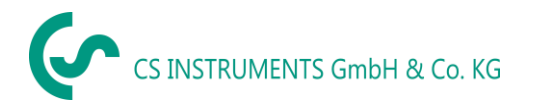

#### 8.3.2 Definition of Reference- and System pressure

With the FA 500 the pressure dew point in the pressure line is measured automatically. The pressure dew point is always related to the pressure in the line.

A pressure input is not necessary, because the measuring principle measures independent of pressure.

The FA 500 is able simultaneously to the pressure dew point also calculate the atmospheric dew point or dew point at reduced pressure.

For the calculation of the atmospheric dew point (if the gas would be expanded to ambient pressure) or the dew point at reduced pressure, it is necessary to define the reference pressure and the system pressure.

#### **Example:**

The sensor is used in a compressed air line after a compressed air refrigeration dryer.

| Pressure in the line:        | 6 bar (overpressure) |
|------------------------------|----------------------|
| Measured pressure dew point: | + 3 ° Ctd            |

To calculate the atmospheric dew point, the reference pressure (atmospheric pressure 1013,25 hPa) and the system pressure (overpressure) with 6bar must be entered.

Only after entering the two pressures, a correct calculation of the atmospheric dew point is possible. (Displayed on screen page 3, here the value 4)

#### Settings → Sensor Setup→ Pressure

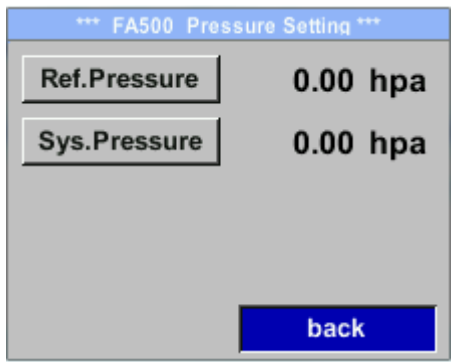

Settings  $\rightarrow$  Sensor Setup $\rightarrow$  Pressure  $\rightarrow$  Ref. Pressure

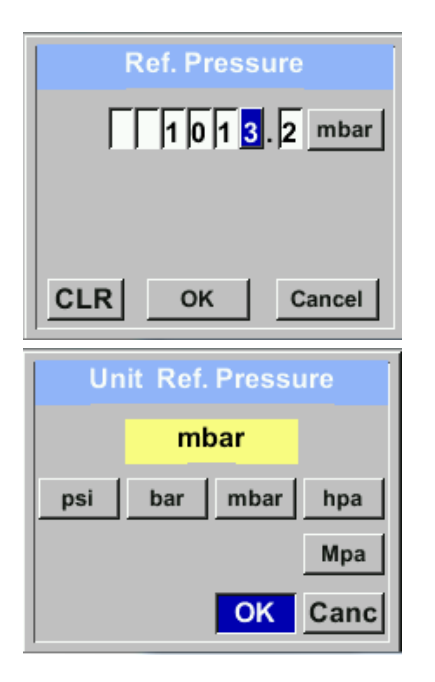

To make changes, first select a menu with button " $\Delta$ " and confirm selection by pressing "*OK*".

In order to change, e.g. the unit, first select by pressing key " $\triangle$  " the field "*Units*" and then key "*OK*".

Select with the key  $\[mu]_{\Delta}$  " the correct unit and then confirm selection by pressing 2x  $\[mu]_{\mathcal{O}K}$ ".

Input / change of the value by selecting the respective position with button " $\Delta$ " and entering by pressing button "OK".

By pressing " $\triangle$ " the position value is incremented by 1. Complete input/change with "*OK*" and activate next number position.

Inputs / changes to be confirmed with button **"***OK*".

Procedure for entering / changing the system pressure is analogous.

#### Settings $\rightarrow$ Sensor Setup $\rightarrow$ Pressure $\rightarrow$ Sys. Pressure

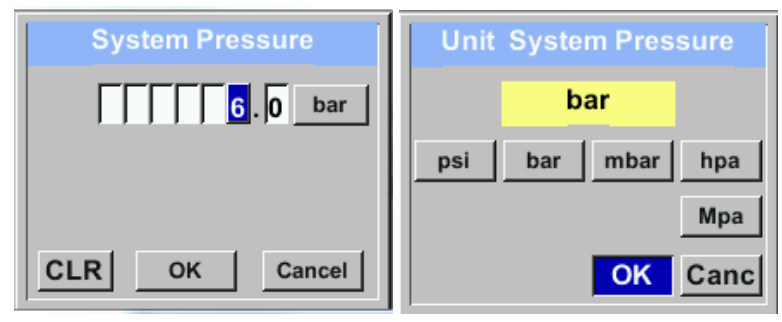

#### 8.3.2.1 Calibration

#### Settings $\rightarrow$ Sensor Setup $\rightarrow$ Calibration

| *** FA500 Calibration ***                                                                                                    | Here, a one-point calibration can be performed                                                                                                    |
|----------------------------------------------------------------------------------------------------|----------------------------------------------------------------------------------------------------|
| Realtime Value-24.675 °CtdReference Val °CtdΔ rel.Humid.%RHCalibrateReset                                                                                                    | For the Calibration select with button $, \Delta$ " the menu $, Reference Val.$ " and open the input menu with $, OK$ ".                                                                                                    |
| back                                                                                                    | Input / change of the value by selecting the respective position with button $, \Delta$ "and entering by pressing button $, OK$ ".                                                                                                    |
| CLR       OK       Cancel         *** FA500 Calibration ***         Realtime Value       -24.675 °Ctd         Reference Val.       -25.000 °Ctd         Δ rel.Humid.       %RH         Calibrate       Reset         back | <ul> <li>By pressing the button <i>"Calibrate"</i> the new reference value will be taken over.</li> <li>A calibration could be set back to <i>"out of factory"</i> settings with button <i>"Reset"</i>.</li> <li>Leaving the menu with <i>"back"</i></li> </ul> |

#### 8.3.3 Modbus Setup

#### 8.3.3.1 Modbus RTU Setp

The dew point sensor FA 500 comes with a Modbus RTU Interface. Before commissioning the sensor the communication parameters

Modbus ID, Baud rate, Parity und Stop bit

must be set in order to ensure the communication with the Modbus master.

#### Setup $\rightarrow$ Sensor Setup $\rightarrow$ Modbus Setup

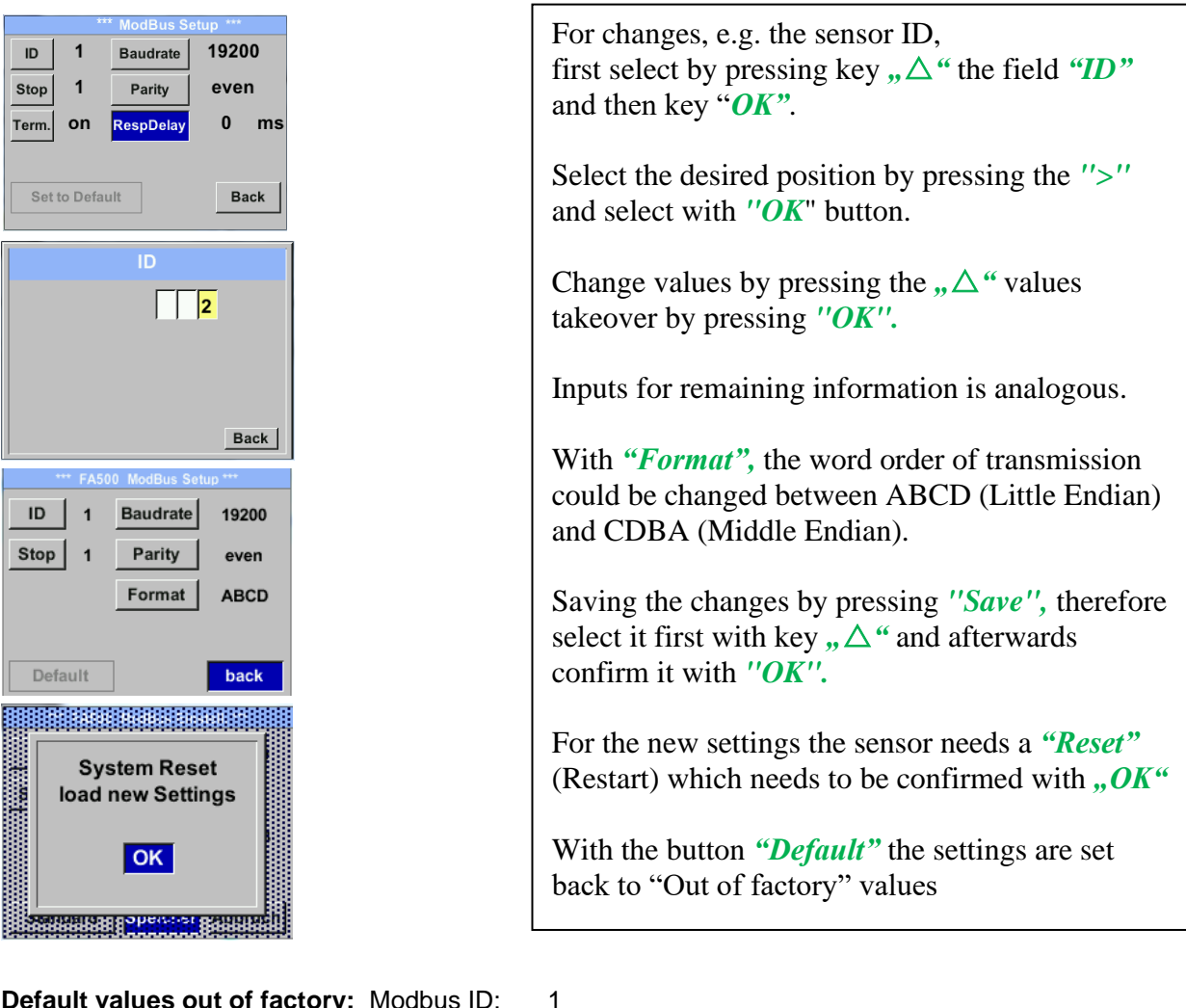

Default values out of factory: Modbus ID:

| Baud rate: | 19200 |
|------------|-------|
| Stop bit:  | 1     |
| Parity:    | even  |

**Remark:** If the sensor is placed at the end of the Modbus system a termination is required. The sensors have an internal switchable termination, therefore the 6 fastening screws from the lid are to be released and set the internal DIP Switch to "On".

Alternatively, a 120R resistor can be installed in the plug between pin 2 and pin 4.

It must be ensured that the connection plugs are still plugged and the gasket is installed correctly

#### 8.3.3.2 Modbus TCP (Optional)

The dew point sensor FA500 comes optional with a Modbus TCP Interface (HW Interface: M12 x 1 X-coded connector).

Device supports with this option the Modbus TCP protocol for communication with SCADA systems. TCP port is set to 502 by default. Port can be changed at the sensor or using PC Service Software

Modbus device address (Unit Identifier) can be set in the range of 1- 255. Specification and description of the Modbus protocol is free to download on: <u>www.modbus.org</u>.

| Supported Modbus commands (functions): |      |                            |  |
|----------------------------------------|------|----------------------------|--|
| Command                                | Code | Description                |  |
| Function Code                          | 3    | (Read holding register)    |  |
| Function code                          | 16   | (Write multiple registers) |  |

For more details, please see VA 5xx Modbus RTU\_TCP Installation V1.09

#### Settings → Network Setup

| *** Network Setup *** |                 |  |
|-----------------------|-----------------|--|
| IP Address            | 192.168.172.010 |  |
| МВ ТСР                |                 |  |
|                       | -               |  |
|                       |                 |  |
|                       | back            |  |
|                       |                 |  |

# 8.3.3.2.1 Network Setup DHCP

Settings  $\rightarrow$  Network Setup Settings  $\rightarrow$  IP Address

| *** IP Address Setup *** |                 |  |
|--------------------------|-----------------|--|
| DHCP                     | <b>~</b>        |  |
| IP Address               | 192.168.172.010 |  |
| Subnet                   | 255.255.255.000 |  |
| Gateway                  | 192.168.172.001 |  |
| Advanced                 | Save Cancel     |  |

Here you can set up and made a connection, with or without *DHCP*, to a computer.

#### **Remark:**

With activated DHCP the automatic integration of the sensor in an existing network is possible, without a manual configuration.

#### 8.3.3.2.2 Network Settings static IP

Settings  $\rightarrow$  Network Setup Settings  $\rightarrow$  IP Address  $\rightarrow$  IP Address Settings  $\rightarrow$  Network Setup Settings  $\rightarrow$  IP Address  $\rightarrow$  Sub Net Settings  $\rightarrow$  Network Setup Settings  $\rightarrow$  IP Address  $\rightarrow$  Gateway

![](_page_21_Figure_4.jpeg)

| Subne | et Setup | Gat | teway Setup |
|-------|----------|-----|-------------|
|       | 2 5 5    |     | 192         |
|       |          |     |             |
|       |          |     |             |
|       |          |     |             |
| CLR   | back     | CLR | back        |

| *** IP Address Setup *** |                               |  |
|--------------------------|-------------------------------|--|
| DHCP                     |                               |  |
| IP Address               | 192.168.172. <mark>011</mark> |  |
| Subnet                   | 255.255.255.000               |  |
| Gateway                  | 192.168.172.001               |  |
| Advanced                 | Save Cancel                   |  |

![](_page_21_Figure_7.jpeg)

#### 8.3.3.2.3 Modbus TCP Settings

Settings → Network Setup Settings → IP Address → MB TCP

| *** MB TCP *** |      |
|----------------|------|
| ID             | 5    |
| Port           | 502  |
| Byte Order     | ABCD |
| Set to Default | back |

#### Settings $\rightarrow$ Network Setup Settings $\rightarrow$ IP Address $\rightarrow$ ID Settings $\rightarrow$ Network Setup Settings $\rightarrow$ IP Address $\rightarrow$ Port

| M   | odbus TCP UI   |
|-----|----------------|
|     | 5              |
|     |                |
|     |                |
| CLR | back           |
|     |                |
| MC  | odbus TCP Port |
|     | 502            |
|     |                |
|     |                |
|     |                |
| CLR | zurück         |

For changes, e.g. the sensor ID, first select by pressing key ">" the field "ID" and then key "OK". Select the desired position by pressing the ">" and select with "OK" button. Change values by pressing the ">" values takeover by pressing "OK". Input for the port is done analogue. By means of the button "Byte Format" it is possible to change the data format (Word Order). Possible formats are "ABCD" (Little Endian) and "CDAB" (Middle Endian) Saving the changes by pressing "Save", therefore select it with key ">" and then confirm it with "OK". Reset to the default settings by activating "Set to Default"-

![](_page_23_Picture_0.jpeg)

#### 8.3.4 MBus

| *** 14 Due ***                                                            |                                                                                                    |
|---------------------------------------------------------------------------|----------------------------------------------------------------------------------------------------|
| Adr     1     Baudrate     2400       ID     123456       Units as String | The Sensor offers two possibilities for coding the Value Information Field (VIF).                                                                                                    |
| back<br>M-Bus ***<br>Adr 1 Baudrate 2400<br>ID 123456                     | <ul> <li>Primary VIF (The units and multiplier correspond to MBus specification 4.8 chapter 8.4.3</li> <li>Plain text VIF ((units are transmitted as ASCCII characters. So units that are not included in MBus specification chapter 8.4.3 are possible</li> </ul> |
| Units as String                                                           | Switch to Plain Text VIF by activation of <i>"Units as String".</i>                                                                                                    |

#### 8.3.4.1 Default Settings communication

| 1                                           |
|---------------------------------------------|
| Serialnumber of Sensor                      |
| 2400                                        |
| depending on medium (Gas or Compressed Air) |
| CSI                                         |
| Primary VIF                                 |
|                                             |

Both addresses, Primary address and ID, could be automatic searched in the M-Bus system.

#### 8.3.4.2 Default values transmitted

| Value 1 with [Unit]*: | Gas temperature [°C]     |
|-----------------------|--------------------------|
| Value 2 with [Unit]*: | Relative Humidity [% rH] |
| Value 3 with [Unit]*: | Dew point [°Ctd]         |

\*All Values could be changed / preset in production or with CS Service software (Order-No. 0554 2007)

#### 8.3.5 Alarm

<<

![](_page_24_Figure_3.jpeg)

back

![](_page_24_Picture_4.jpeg)

#### 8.3.6 User Setup.

Settings → User Setup

![](_page_25_Figure_4.jpeg)

To make changes, first select a menu with button " $\triangle$ " and confirm selection by pressing "*OK*".

It is possible to define a password. The required password length is 4 digits. Please select with button  $, \Delta^{"}$  a figure and confirm it with  $, OK^{"}$ . Repeat these 4 times.

With "<" the last figure could be deleted.

Password input have to be inserted twice.

Confirmation of input/password by pressing "*OK*".

With button *"Brightness"* could the display brightness adapted/changed. Therefore move with *"* $\Delta$ " either to the "+" or "-" button and change the brightness with "*OK*".

With *"Dimming after"* a display dimming could be activated. The dimming starts after the time period defined in time field. Trigger is last keypress .

"*Rotate Screen*" will rotate the display content by 180°.

Currently there are 4 languages integrated which could be selected by means of button  $,, \Delta$ ".

Language activation with activation of button *"back"* and confirming with *"OK"* 

## 8.3.7 4 -20mA

Settings  $\rightarrow$  4-20mA

![](_page_26_Figure_4.jpeg)

#### Settings →4-20mA → Channel 1 → Status

![](_page_26_Figure_6.jpeg)

Settings →4-20mA → Channel 1 Unit

| Unit Alarm |       |      |      |
|------------|-------|------|------|
|            | °C    | td   |      |
| °C         | %     | °Ftd | °Ctd |
| g/kg       | mg/m³ | g/m³ | °F   |
| <<         |       |      | back |

The 4-20 mA Analogue output of the Sensor FA 500 can be individually adjusted.

Activation *"on"* or deactivation *"off"* of the alarm by selecting button *"State"* und and confirming with *"OK"*.

To select a measurement value, a corresponding / appropriate unit needs to be defined. Select **"Unit"** with **"** $\Delta$ " and open the menu with **"***OK*". Select required unit with **"** $\Delta$ " and takeover it by pressing **"***OK*".

#### Settings $\rightarrow$ 4-20mA $\rightarrow$ Channel 1 $\rightarrow$ Scale 4mA

![](_page_27_Picture_3.jpeg)

Settings  $\rightarrow$  4-20mA  $\rightarrow$  Channel 1 Scale 20mA

| Scale 20mA     |  |
|----------------|--|
| +/- 20.00 °Ctd |  |
|                |  |
|                |  |
| CLR            |  |

| *** FA500 4 - 20mA Channel 1 *** |             |  |
|----------------------------------|-------------|--|
| State                            | on          |  |
| Unit                             | °Ctd        |  |
| Scale 4mA                        | -80.00°Ctd  |  |
| Scale 20mA                       | 20.00°Ctd   |  |
|                                  | Save Cancel |  |

![](_page_27_Picture_7.jpeg)

Takeover the inputs/changes with *"Save*", or discard the changes with *"Cancel"*.

Leaving menu with "back"

#### Settings $\rightarrow$ 4-20mA $\rightarrow$ Channel 1 $\rightarrow$ Error Current

| *** FA500 4 - 20mA Settings *** |      |
|---------------------------------|------|
| Channel 1                       | °Ctd |
| Channel 2                       |      |
| Error Current                   |      |
|                                 | back |

This determines what is output in case of an error at the analog output.

- 2 mA Sensor error / System error
- 22 mA Sensor error / System error
- None Output according Namur (3.8mA 20.5 mA) < 4mA to 3.8 mA Measuring range under range >20mA to 20.5 mA Measuring range exceeding

To make changes first select a menu item "Current Error" with button  $,\Delta$  and then select by pressing the ,OK the desired mode With ,back change to the settings menu.

•

![](_page_28_Picture_0.jpeg)

#### 8.3.8 FA 500 Info

#### Settings $\rightarrow$ Info

| ***       FA500 Info ***         Production Data         Serial No.:       1234567890         Cal. Date:       10.01.2013         Sensor Data         Sensor Type:       FA500         Software Version:       1.01 | Here you get a brief description of the sensor data incl.<br>some production data |
|----------------------------------------------------------------------------------------------------|-----------------------------------------------------------------------------------|
| Hardware Version: 1.01<br>Live Data<br>Run Time: 0d 0h 00m 00s<br>VIn: 24.0 V<br>Back                                                                                                    |                                                                                   |

#### 9 Calibration / Adjustment

#### From the manufacturer

According to DIN ISO certification of the measuring instruments we recommend regular calibration and, if necessary, adjustment of the instrument by the manufacturer. The calibration cycles should fit your internal scheme. In the course of the DIN ISO certification, we recommend for FA 500 a calibration cycle of one year. If requested we can carry out the calibration on your premises.

#### **10 Warranty**

If you have reason for complaint, we will of course repair any faults free of charge if it can be proven that they are manufacturing faults. The fault should be reported immediately after it has been found and within the warranty time guaranteed by us. Excluded from this warranty is damage caused by improper use and non-adherence to the instruction manual.

The warranty is also cancelled once the measuring instrument has been opened provided this is not described in the instruction manual for maintenance purposes. This is also the case if the serial number has been changed, damaged or removed.

The warranty time for FA 500 is 12 months for the instrument and 6 months for accessories if no other terms have been agreed. Warranty services do not extend the warranty time.

If in addition to the warranty service necessary repairs, adjustments or similar are carried out, the warranty services are free of charge but there is a charge for other services such as transport and packing costs. Other claims, especially those for damage occurring outside the instrument are not included unless responsibility is legally binding.

#### After-sales service after the warranty time has elapsed

We are, of course, there for you after the warranty time has elapsed. In the case of function faults, please send us your measuring instrument with a brief description of the defect. Please also indicate your telephone number so that we can contact you if necessary.

![](_page_29_Picture_1.jpeg)

# 11 Ordering details

| Bestell Nr. | Beschreibung                                                                       |
|-------------|------------------------------------------------------------------------------------|
| 0699.0501   | FA 500 dew point sensor (-2050 °Ctd)                                               |
| 0699.0502   | FA 500 dew point sensor (-80…20 °Ctd)                                              |
| 0699.0503   | FA 500 dew point sensor (-6030 °Ctd)                                               |
| 0553.0104   | Connection cable, length: 5 m                                                      |
| 0553.0105   | Connection cable, length:10 m                                                      |
| 0699.3390   | Standard measuring chamber for compressed air up to 16 bar                         |
| 0699.3290   | Measuring chamber Stainless steel (1.4305) for dew point measurement in gas / air. |
| 0699.3590   | High-pressure measuring chamber up to 350 bar *                                    |
| 0699.3690   | Measuring chamber for atmospheric dew point                                        |
| 0699.3396   | Precision calibration at -40 °Ctd or 3° Ctd incl. ISO certificate                  |
| 0554.2007   | CS Service Software for FA/VA sensors incl. PC connection set,                     |
|             | USB connection and interface adapter to the sensor                                 |
|             |                                                                                    |
|             |                                                                                    |
|             |                                                                                    |

| 6 |                              |
|---|------------------------------|
| 6 | CS INSTRUMENTS GmbH & Co. KG |

|                                                                                                 | CS INSTRUMENTS GrobH                                                          |
|-------------------------------------------------------------------------------------------------|-------------------------------------------------------------------------------|
| KONFORMITÄTSERK<br>DECLARATION OF CONFORMITY                                                    | KLÄRUNG                                                                       |
| Wir CS Instruments Gm<br>We Gewerbehof 14, 249                                                  | bH<br>955 Harrislee                                                           |
| Erklären in alleiniger Verantwortung,<br>Declare under our sole responsibility that the product | dass das Produkt                                                              |
| Feuchtesensoren FA 500<br>Dew point sensors FA 500                                              |                                                                               |
| den Anforderungen folgender Richtlin<br>We hereby declare that above mentioned components       | nien entsprechen:<br>comply with requirements of the following EU directives: |
| Elektromagnetische Verträglichkeit                                                              | 2014/30/EU                                                                    |
| Electromagnic compatibility<br>BoHS (Restriction of contain Magnetour                           | 2014/30/EC                                                                    |
| Substances)                                                                                     | 2011/65/EC                                                                    |
| Angewandte harmonisierte Normen:<br>Harmonised standards applied:                               |                                                                               |
| EMV-Anforderungen                                                                               | EN 55011: 2016                                                                |
| EMC requirements                                                                                | EN 61326-1: 2013-07                                                           |
| Anbringungssjahr der CE Kennzeich                                                               | nung: 16                                                                      |
| Year of first marking with CE Label: 16                                                         |                                                                               |
|                                                                                                 |                                                                               |
|                                                                                                 |                                                                               |
| Das Produkt ist mit dem abgebildeter                                                            | n Zeichen gekennzeichnet.                                                     |

The product is labelled with the indicated mark.

Harrislee, den 21.09.2021

Wolfgang Blessing Gesenältsfühler

![](_page_31_Picture_1.jpeg)

# CS Instruments GmbH & Co.KG

#### Geschäftsstelle Süd / Sales Office South /

Zindelsteiner Str. 15 D-78052 VS-Tannheim Tel.: +49 (0) 7705 978 99 0 Fax: +49 (0) 7705 978 99 20 Mail: info@cs-instruments.com Web: http://www.cs-instruments.com

#### Geschäftsstelle Nord / Sales Office North

Gewerbehof 14 D-24955 Harrislee Tel.: +49 (0) 461 807 150 0 Fax: +49 (0) 461 807 150 15 Mail: info@cs-instruments.com Web: http://www.cs-instruments.com